# BeoMedia 1 Kezdő lépések

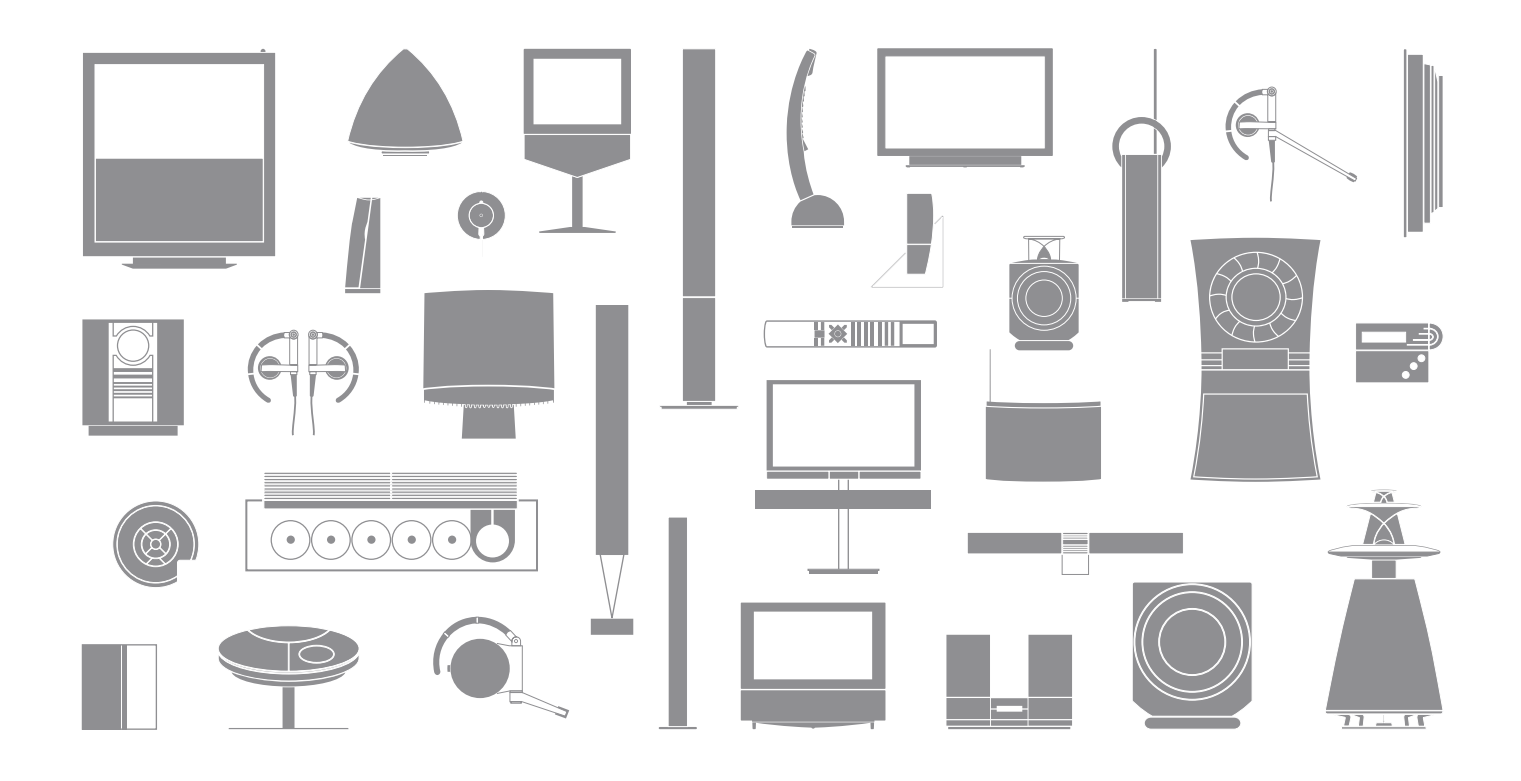

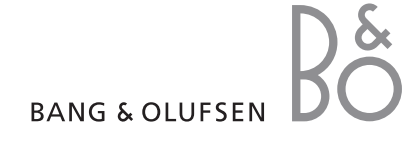

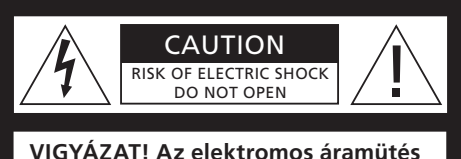

kockázatának csökkentése érdekében, ne távolítsa el a fedelet (illetve a hátlapot). Nem tartalmaz házilag javítható

alkatrészeket. A javításhoz hívjon képzett szakembert.

FIGYELMEZTETÉS: Az elektromos áramütés és a tűz veszélyének csökkentése érdekében, ne tegye ki ezt a készüléket eső, vagy nedvesség hatásának. Óvja a berendezést a csöpögő vagy fröccsenő víztől, és ügyeljen arra, hogy folyadékot tartalmazó tárgyakat, például vázát, ne helyezzenek a berendezésre.

Ha teljesen le akarja választani a készüléket a váltakozó áramú hálózatról, akkor húzza ki a hálózati csatlakozót a fali aljzatból. A leválasztott készüléknek használatra készen kell állnia.

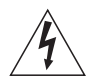

Az egyenlő oldalú háromszögben látható nyílheggyel ellátott villám célja az, hogy felhívja a felhasználó figyelmét a szigeteletlen "veszélyes feszültség"-nek a termék dobozán belüli jelenlétére, amely elég nagy lehet ahhoz, hogy emberre veszélyes elektromos áramütés kockázata jöhessen létre.

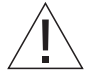

Az egyenlő oldalú háromszögben látható felkiáltójel célja, hogy felhívja a felhasználó figyelmét a termékhez mellékelt dokumentumokban található fontos használati és karbantartási (szervizelési) utasítások meglétére.

#### Csak az Egyesült Államokban élő felhasználók számára!

Megjegyzés: Ezt a berendezést tesztelték és úgy találták, hogy megfelel a B osztályú digitális eszközökre vonatkozó határértékeknek, az FCC Szabályzat 15. részében foglaltak szerint. Az előírásban megadott határértékek ésszerű védelmet jelentenek a lakóhelyen történő használat során a káros interferenciával szemben.

A készülék rádiófrekvenciás sugárzást termel, használ és sugározhat ki, és ha telepítése és használata nem az utasításoknak megfelelően történik, zavarhatja a rádiófrekvenciás kommunikációt. Még helyes telepítés esetén sincs garancia arra, hogy bizonyos esetekben nem lép fel interferencia. Ha a készülék zavarja a rádiós vagy televíziós vételt (amiről a készülék ki- és bekapcsolásával győződhet meg), akkor a következő intézkedések megtételével csökkentheti az interferenciát:

- Fordítsa el vagy helyezze más helyre a vevőantennát.
- Helyezze egymástól távolabbra a készüléket és a vevőkészüléket.
- Ne arra az áramkörre csatlakoztassa a berendezést, amelyhez a vevőkészülék csatlakozik, hanem egy másikra.
- Forduljon a forgalmazóhoz vagy kérje tapasztalt rádió- vagy televízió-szerelő segítségét.

#### Csak Kanadában élő felhasználók számára!

Ez a B osztályú digitális készülék megfelel a Canadian Interference-Causing Equipment Regulations (az interferenciát okozó készülékekre vonatkozó kanadai előírások) valamennyi előírásának.

# Néhány szó az Útmutatóról

Ezzel az Útmutatóval szeretnék megkönnyíteni a BeoMedia 1 használatba vételét.

Az Útmutató ismerteti a BeoMedia 1 alapműveleteit - például a készülék bekapcsolását, a jelforrások kiválasztását és a képernyőn való navigálást a Beo4 távirányítóval.

Hasznos tanácsokat olvashat arról is, hogyan használhatja ki legjobban a készülék képességeit.

A BeoMedia 1 részletesebb használatára vonatkozóan tekintse meg a képernyőn megjelenő Útmutatót, amelyet a jelen Útmutató 7. oldalán ismertetünk.

# Tartalom

A Bang & Olufsen forgalmazótól elvárjuk, hogy leszállítsa, telepítse és beállítsa a BeoMedia 1 készüléket. Azonban, ez az Útmutató a BeoMedia 1 csatlakoztatását is ismerteti. Ez hasznos lehet, ha ön a forgalmazó segítsége nélkül helyezi át a készüléket, de nem elegendő ahhoz, hogy egyedül telepítse a készüléket.

#### A BeoMedia bemutatása, 6

- A használat megkezdése előtt
- A BeoMedia képernyőn megjelenő Útmutatója

#### A BeoMedia használatba vétele, 8

- A Beo4 használata a BeoMedia-val
- Az egymásra épülő menük használata

#### A BeoMedia jelforrások használata, 10

- N.MUSIC
- N.RADIO
- PHOTO
- WEB

#### A BeoMedia 1 beállítása, 14

- A BeoMedia 1 kezelése
- Kábelezési rajzok

#### Biztonsági másolat és vírusirtó program, 18

- Biztonsági másolat
- Adatok visszatelepítése
- Vírusirtó program
- Végfelhasználói licencmegállapodás EULA

# A BeoMedia bemutatása

A BeoMedia segítségével a Bang & Olufsen hang- és videorendszereken keresztül az otthonában már jelen lévő összes új digitális médiaforrást élvezheti. Az új jelforrások a következők:

- Digitális zene
- Internet rádió
- Digitális fényképek és videoklipek
- Webhelyek az interneten

Ha ezeket a forrásokat teljes mértékben ki akarja használni, akkor adatokat kell másolnia, el kell látogatnia kedvenc weboldalaira és lejátszási listákat kell készítenie a lejátszás előtt.

A BeoMedia használatba vételekor további segítséget kaphat a BeoMedia képernyőn látható Útmutatójából.

#### A használat megkezdése előtt

A BeoMedia jelforrások használatának megkezdése előtt számítógépéről át kell másolnia a digitális zenét és a fényképeket a BeoMedia-ra, és be kell lépnie kedvenc weboldalaira.

Kedvenc webes rádióadóiról és zeneszámairól is készíthet lejátszási listát. Számítógépének felhasználásával személyes adatokat is átküldhet a BeoMedia-ra, továbbá létrehozhat kedvencek listákat és lejátszási listákat.

Erről bővebben a PC Útmutatóban olvashat, amely a BeoMedia-val együtt kerül telepítésre és a PC Asztalon a vezérlősávon keresztül érhető el.

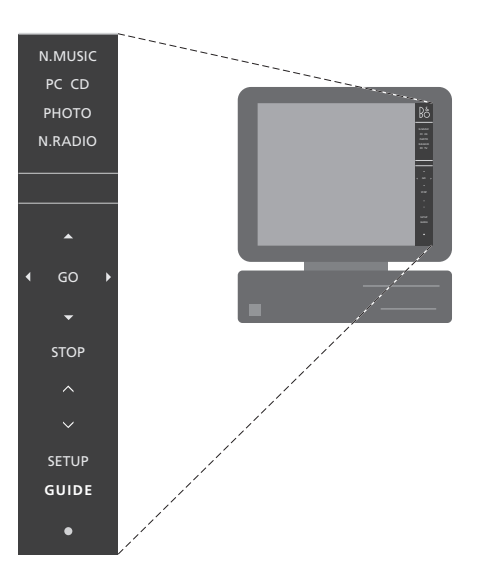

Az Asztalon elérhető PC Útmutató segítségével megtudhatja, hogyan helyezheti át digitális zenéit és személyes fényképeit a BeoMedia-ra - továbbá, hogyan látogathatja meg kedvenc weboldalait és hogyan készíthet lejátszási listákat\*.

#### A BeoMedia képernyőn megjelenő Útmutatója

A BeoMedia képernyőn megjelenő Útmutatóját bármikor megjelenítheti a televízió képernyőjén, hogy részletes információkat és hasznos tanácsokat olvashasson a BeoMedia 1 használatáról.

#### A BeoMedia képernyőn megjelenő Útmutatójának előhívása ...

- Nyomja meg többször a LIST gombot, hogy a PC jelenjen meg a Beo4 kijelzőjén, majd nyomja meg a GO gombot.
- > A vörös gomb megnyomásával hívja elő az átfedő menüt, majd a 2 megnyomásával hívja elő az Útmutatót.

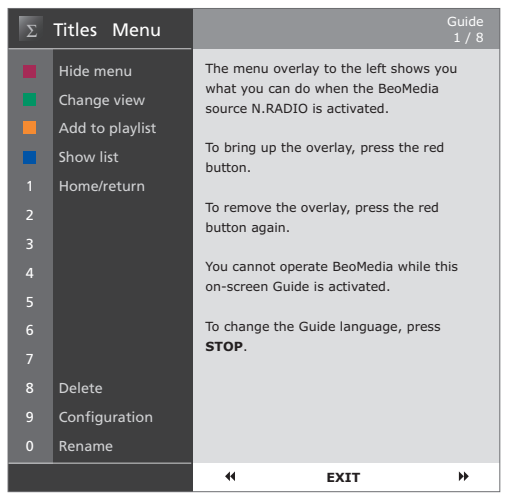

Ha kiválasztotta a BeoMedia jelforrást, akkor megjelenítheti a BeoMedia használati Útmutatóját a televízió képernyőjén.

# A BeoMedia használatba vétele

Ha áttöltötte a személyes adatait az egyes BeoMedia jelforrásokra, akkor készen áll a BeoMedia használatára.

Használja a Beo4 távirányítót a BeoMedia működtetésére, például jelforrások bekapcsolására, a képernyőn történő navigálásra, és a különféle jelforrások átfedő menüinek előhívására.

#### A Beo4 használata a BeoMedia-val

A Beo4 távirányítóval aktiválja a BeoMedia-t és a kiválasztott jelforrásokat.

LIST

GO

GO

PC

Nyomja meg a LIST gombot többször egymás után, amíg a PC felirat láthatóvá nem válik. Ezt követően, a GO megnyomásával aktiválja a BeoMedia-t.

Amikor a BeoMedia be van kapcsolva, a képernyőn megjelenik a jelforrások listája, amint az a jobb oldalon látható.

A nyíl jelzésű gombokkal jelölje ki a kiválasztandó BeoMedia jelforrást. Ezt követően nyomja meg a GO gombot.

A vörös gomb megnyomásával hívjon elő a kiválasztott forráshoz egy átfedő menüt.

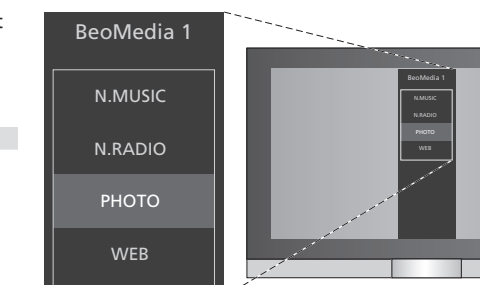

A BeoMedia segítségével könnyen hozzáférhet a digitális zenéhez, személyes fényképeihez, kedvenc weblapjaihoz és világszerte több mint 4000 internetes rádióállomáshoz.

#### Az egymásra épülő menük használata

Minden egyes BeoMedia jelforráshoz tartozik egy átfedő menü, amely a kiválasztott jelforráshoz tartozó lehetséges beállításokat jeleníti meg. Nyomja meg a Beo4-en a vörös gombot az átfedő menü megjelenítéséhez.

Amikor az átfedés megjelenik, a kívánt funkció aktiválásához nyomja meg a megfelelő színes gombot vagy a számjegyes gombot a Beo4en - például a 3-as elindítja a diavetítést, vagy az 5-ös a közelítést (zoom), ahogy ezt a jobb oldalon a Photo átfedésnél megfigyelhető.

Ha ismeri a színes gombok mögött rejlő funkciókat, akkor használhatja azokat az átfedő menü képernyőre hívása nélkül is.

Ha aktiválni kíván egy számjegyes gombot, akkor először a vörös gombot, majd ezt követően azonnal a számjegyes gombot kell megnyomnia.

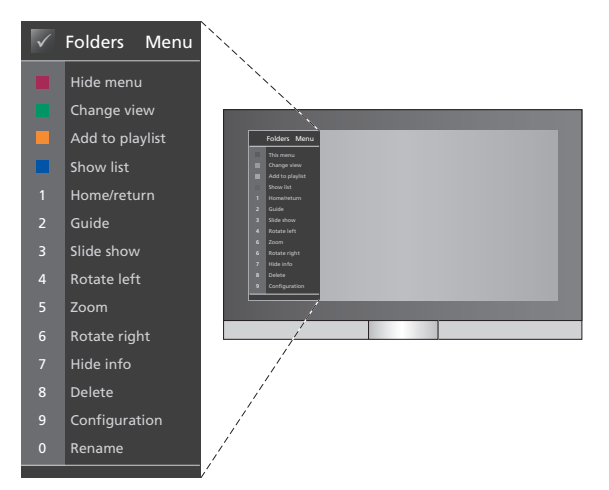

Az átfedő menü mutatja az egyes BeoMedia jelforrások esetén rendelkezésre álló beállításokat. Amint egy átfedés megjelenik, nyomja meg az aktiválni kívánt funkcióhoz tartozó gombot.

# A BeoMedia jelforrások használata

Használja a Beo4 távirányítót a BeoMedia jelforrásoknak a Bang & Olufsen televízión történő megjelenítésére és működtetésére.

A BeoMedia jelforrások működtetésének alapelvei minden egyes jelforrás esetén azonosak. Például a képernyőn történő navigálásához választani kell a listából, vagy nézetet kell váltani.

Máskülönben, főként az átfedő menü mutatja az egyes jelforrásoknál rendelkezésre álló további olyan funkciókat, amelyek forrásonként eltérőek.

#### N.MUSIC

Az N.MUSIC révén elrejtheti az összes CD-t, és mégis hozzáférhet otthonában minden zenéhez a Bang & Olufsen video- és hangrendszereken keresztül.

Ha minden zenét átmásolt a BeoMedia-ra, a zene automatikusan szerveződik cím, album, előadó és műfaj szerint, ezért könnyen visszakereshető.

Saját lejátszási listát is összeállíthat, amikor csak kedve tartja. Készítsen egyet-egyet minden alkalomra.

#### Az N. MUSIC bekapcsolása ...

- > Nyomja meg többször a LIST gombot, hogy a PC legyen látható, majd a GO megnyomásával válassza ki jelforrásként a BeoMedia-t.

#### Az N.MUSIC használata ...

- > Az N.MUSIC bekapcsolása után, nyomja meg többször a zöld gombot, ezzel átkapcsolhat a különféle nézetek között; Artists (Előadók), Genre (Műfaj), Folders (Mappák), Titles (Címek), Playlists (Lejátszási listák) és Albums (Albumok).
- > A ▲ vagy a ▼ felhasználásával lépegethet a rendelkezésre álló N.MUSIC zeneszámok között.
- > Ez után válasszon ki egy zeneszámot a GO megnyomásával.

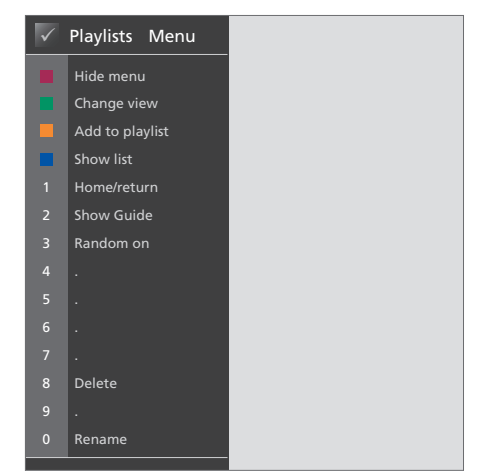

Ez az átfedő menü mutatja az N. MUSIC bekapcsolt állapotában rendelkezésre álló választási lehetőségeket. Nyomja meg a vörös gombot az átfedő menü előhívásához.

#### Hasznos tanácsok ...

Amikor megnyomja a kék gombot a lista eltüntetésére, akkor csak arra a zeneszámra vonatkozó információk lesznek láthatók a képernyőn, amelynek a lejátszása folyik. Ebben a nézetben a ▲ és a ➡ használatával zeneszámok között, a ◀ és a ➡ segítségével pedig csoportok között léphet.

Nyomja meg a kék gombot, ha ismét látni szeretné a listát. Ebben a nézetben a ◀ segítségével összecsukhat csoportokat, a ≯ révén pedig lépkedhet csoportok között - egy "csoport" lehet például egy CD vagy egy fényképalbum.

#### **N.RADIO**

Chicagói jazzt szeretne hallgatni, vagy inkább a szingapúri híreket? Az N.RADIO révén több mint 4000 internetes rádióállomást érhet el egyszerűen, otthonában, a Bang & Olufsen video- és hangrendszereken keresztül.

A rádióállomásokat rendezheti országok, nyelvek, műfajok és elnevezések alapján, és kedvenc állomásaiból saját lejátszási listát is készíthet.

#### Az N.RADIO bekapcsolása ...

- > Nyomja meg többször a LIST gombot, hogy a PC legyen látható, majd a GO megnyomásával válassza ki jelforrásként a BeoMedia-t.

#### Az N.RADIO használata ...

- > Az N.RADIO bekapcsolása után, nyomja meg többször a zöld gombot, ezzel átkapcsolhat a különféle nézetek között; Titles (Címek), Genres (Műfajok), Language (Nyelv), Country (Ország) és Playlists (Lejátszási listák).
- > A rendelkezésre álló N.RADIO állomások közötti lépkedéshez használja a ▲ vagy a ▼ gombot.
- > Ez után a GO megnyomásával válasszon ki egy rádióállomást.

#### Hasznos tanácsok ...

Az N.RADIO hallgatása közben egy lejátszási listához hozzáadhat állomásokat, vagy át is helvezheti azokat.

A lejátszási lista nézetben; nyomja meg a sárga gombot, ha át akar helyezni egy kijelölt állomást vagy lejátszási listát.

Más nézetben; nyomja meg a sárga gombot, ha hozzá akar adni egy kijelölt állomást vagy csoportot egy lejátszási listához.

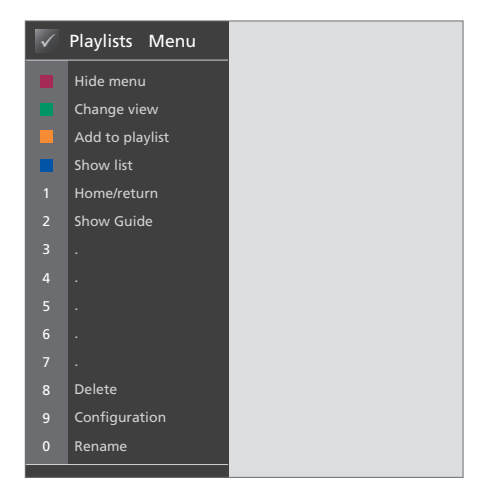

Ez az átfedő menü mutatja az N.RADIO bekapcsolt állapotában rendelkezésre álló választási lehetőségeket. Nyomja meg a vörös gombot az átfedő menü előhívásához.

#### ΡΗΟΤΟ

A BeoMedia PHOTO segítségével megmutathatja digitális fényképeit és videoklipjeit barátainak és családtagjainak a Bang & Olufsen televízión.

Egyszerűen rendezheti fényképeit, és laptopján való bemutatás helyett a televízió képernyőjén teheti közzé azokat a nappali szoba kényelmében.

#### A PHOTO bekapcsolása ...

- > Nyomja meg a LIST gombot többször egymás után, amíg a PC felirat láthatóvá nem válik. Majd a GO megnyomásával válassza ki a BeoMedia-t jelforrásként.

#### A PHOTO használata ...

- > A PHOTO bekapcsolása után, nyomja meg többször a zöld gombot, ezzel átkapcsolhat a különféle nézetek között; Dates (Dátumok), Folders (Mappák) és Playlists (Lejátszási listák).
- > Használja a ▲ vagy a ▼ gombot a fényképek és videoklipek közötti lépegetéshez.
- > Ezt követően nyomja meg a GO gombot, ha meg kíván tekinteni egy fényképet, vagy videoklipet.
- > Nyomja meg a kék gombot, ha a teljes képernyőn akarja megjeleníteni a képet.

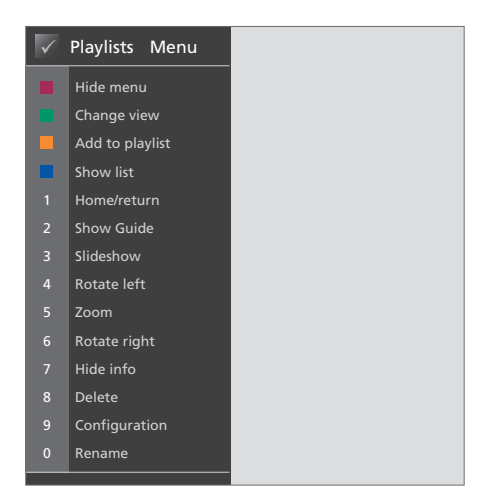

Ez az átfedő menü mutatja a PHOTO bekapcsolt állapotában rendelkezésre álló választási lehetőségeket. Nyomja meg a vörös gombot az átfedő menü előhívásához.

#### Hasznos tanácsok ...

Ha fényképeit diavetítésszerűen szeretné megtekinteni, nyomja meg a vörös gombot, majd ezt követően azonnal nyomja meg a 3-as gombot.

#### WEB

A BeoMedia WEB révén meglátogathatja kedvenc honlapjait a Bang & Olufsen televízión keresztül - a számítógép bekapcsolása nélkül. Átkapcsolhat egyik weblapról a másikra, és navigálhat a televízió képernyőjén a Beo4 távirányító segítségével.

#### A WEB bekapcsolása ...

- > Nyomja meg a LIST gombot többször egymás után, amíg a PC felirat láthatóvá nem válik. Majd a GO megnyomásával válassza ki a BeoMedia-t jelforrásként.

#### A WEB használata ...

- > A WEB bekapcsolása után, nyomja meg többször a zöld gombot, ezzel átkapcsolhat a különféle nézetek között; Bookmarks (Könyvjelzők), History (Előzmények) és Popups (Felbukkanó ablakok).
- > A rendelkezésre álló webhelyek közötti lépkedéshez használja a ▲ és a ▼ gombot.
- > Ezt követően a GO megnyomásával megjelenítheti a webhelyet a képernyőn.
- > Nyomja meg a kék gombot, ha a teljes képernyőn akarja megjeleníteni a képet.

#### Hasznos tanácsok ...

Ha a Beo4-el kíván navigálni egy honlapon, akkor először a kék gomb megnyomásával rejtse el a listát. A menüt is rejtse el, ha látható, a vörös gomb megnyomásával.

- > Ezt követően a ▲ ▼ és a ◀ ⇒ segítségével görgetheti az oldalt.
- > A GO megnyomásával váltsa át a 'mutatási módot', az oldalon való navigáláshoz.
- > A ▲ ▼ és ↔ nyílgombokkal vigye a mutatót egy hivatkozási pontra (link), majd az új oldalt jelenítse meg a GO megnyomásával.
- > Az EXIT megnyomásával visszaválthatja a mutatót 'görgető módra'.

# Bookmarks MenuHide menuChange viewAdd to bookmarksShow listHome/returnShow GuidePrevious popupPreviousNextNextDeleteConfigurationRename

Ez az átfedő menü mutatja a WEB bekapcsolt állapotában rendelkezésre álló választási lehetőségeket. Nyomja meg a vörös gombot az átfedő menü előhívásához.

# A BeoMedia 1 beállítása

A BeoMedia 1 az alábbi termékeket tartalmazza:

- BeoMedia 1
- Kábelek
- Infravörös (IR) vevő (csak bizonyos beállításoknál van rá szükség)
- Szoftver (előzetesen telepítve)

A teljes kiépítést nevezzük BeoMedia 1-nek.

A BeoMedia 1 telepítését és beállítását szakembernek kell elvégeznie. Különféle beállítások láthatók a 15-17. oldalon.

#### A BeoMedia 1 kezelése

- Ne helyezze a BeoMedia-t közvetlen napfény vagy közvetlen mesterséges fény, például spot-lámpa, hatásának kitett helyre.
- Ügyeljen arra, hogy a BeoMedia beállítása, elhelyezése és csatlakoztatása az utasítások szerint történjen.
- Ne tegye ki a BeoMedia-t nagy páratartalom, eső vagy hőforrás hatásának.
- A BeoMedia belső téri, otthoni környezetben történő használatra készült. Akkor használja, ha a környezeti hőmérséklet 10–40°C.
- Hagyjon elegendő helyet a BeoMedia körül a megfelelő szellőzés érdekében (5 cm).
- Ne próbálja meg felnyitni a BeoMedia-t. A javítást bízza szakemberre.
- Ha a BeoMedia-ból túl erős zaj hallatszik, akkor késedelem nélkül vigye be szakműhelybe.
- A BeoMedia teljes kikapcsolása csak akkor történik meg, ha kihúzza a hálózati csatlakozóját a fali csatlakozó aljzatból.

#### A rendszer áttekintő ábrája

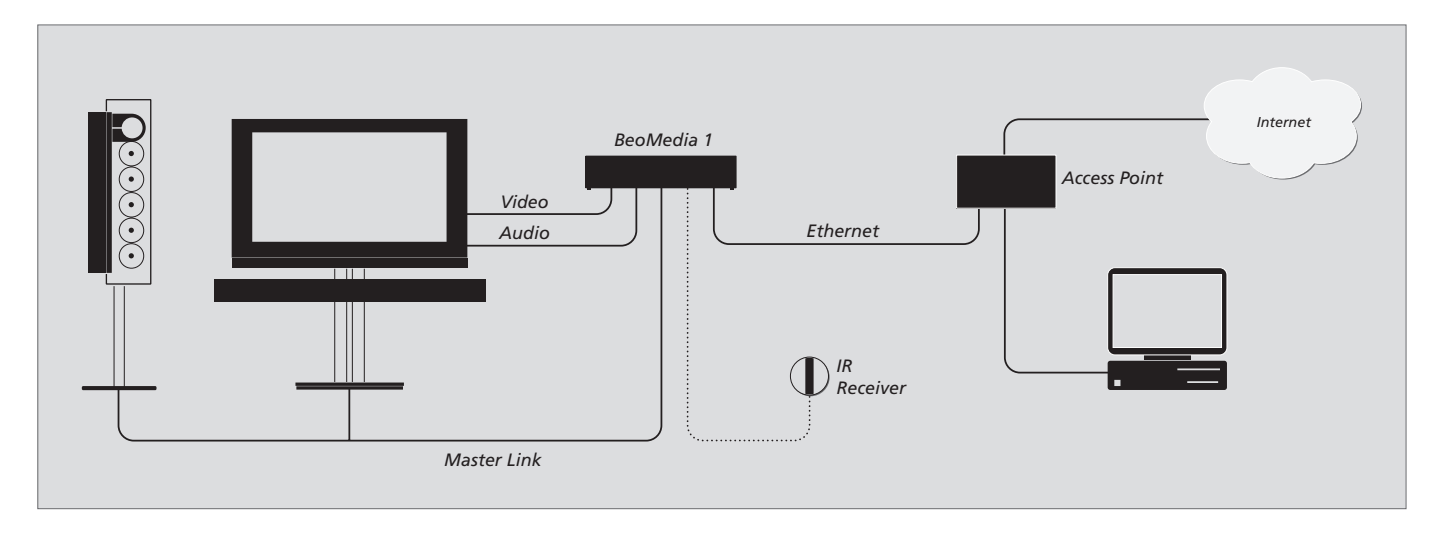

### A BeoMedia egy DVI-I bemenettel ellátott BeoVisions készülékhez csatlakoztatva

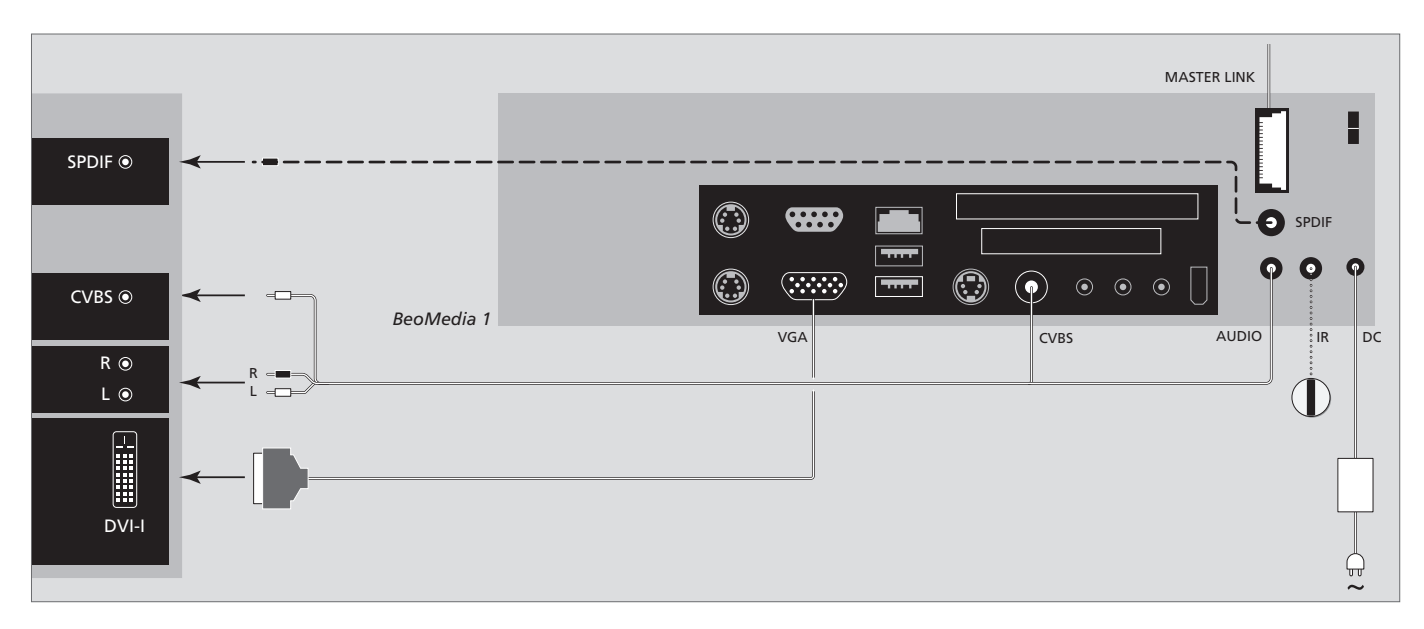

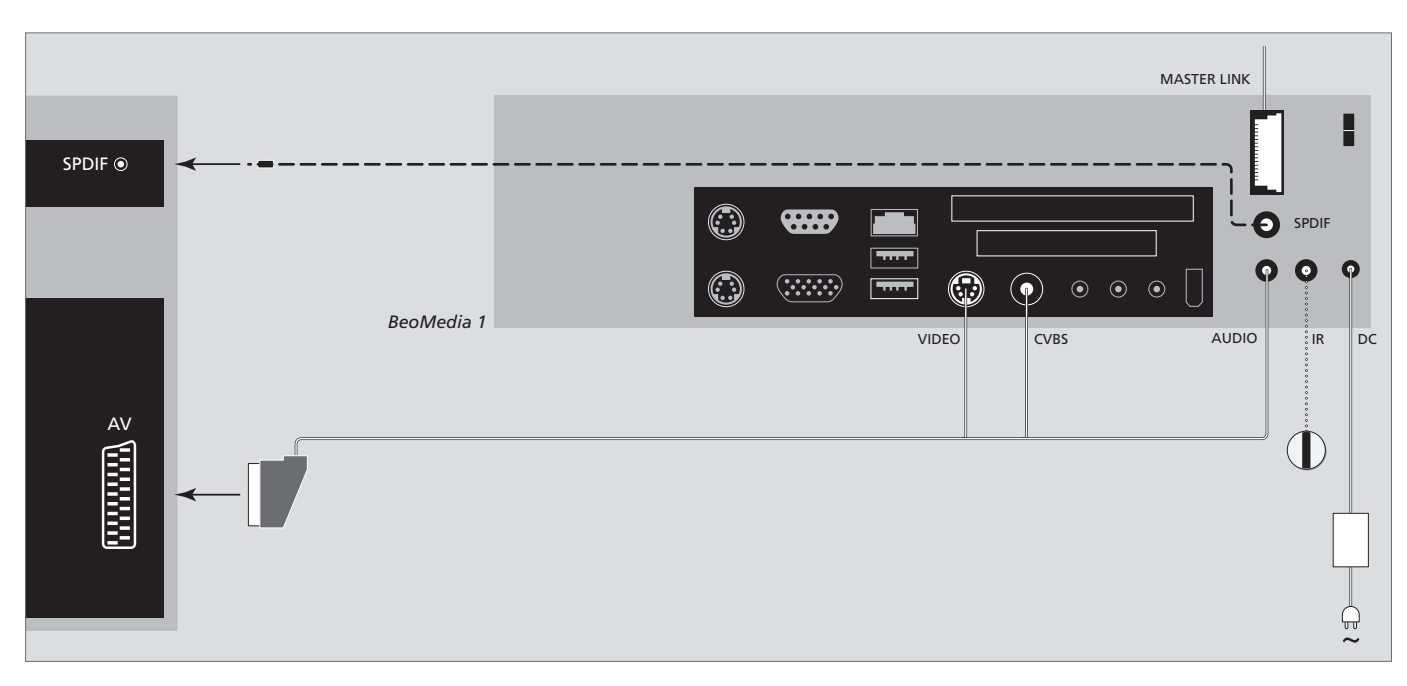

#### A BeoMedia DVI-I bemenet illetve VGA bemenet nélküli BeoVisions készülékhez csatlakoztatva

#### A BeoMedia egy VGA bemenettel ellátott BeoVisions-hoz csatlakoztatva

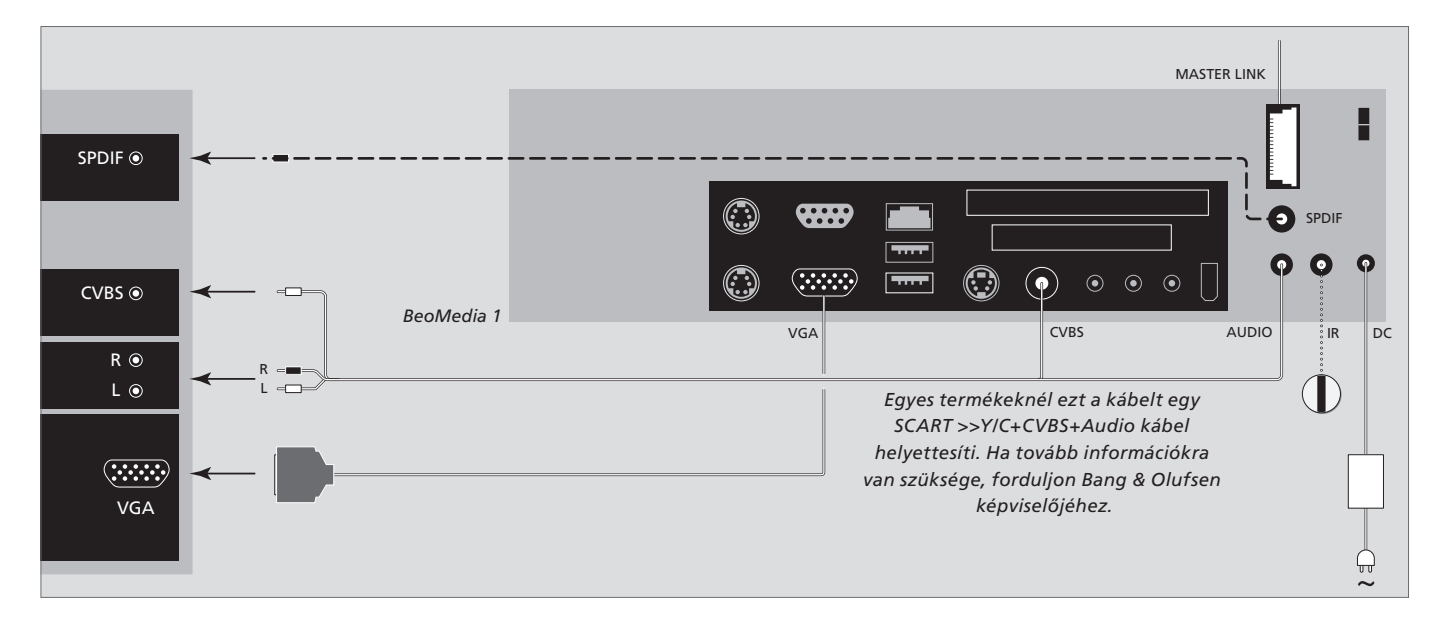

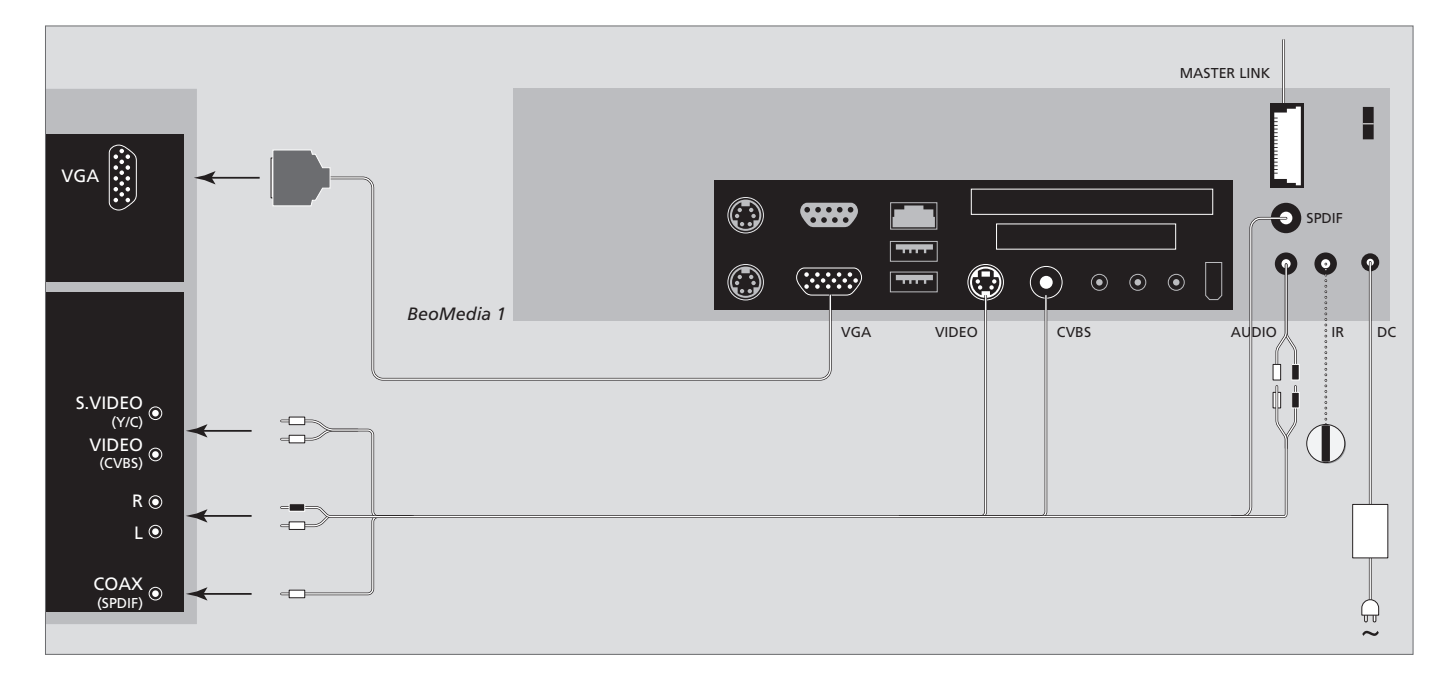

## A BeoMedia a BeoVisions-hoz csatlakoztatva az Egyesült Államokban használatos módon

# Biztonsági másolat és vírusirtó program

Annak érdekében, hogy adatai (fényképek, zenei fájlok, stb.) még rendszer- vagy programhiba esetén se vesszenek el, mindig legyen másolata az adatokról.

A BeoMedia tartalmaz egy vírusirtó programot is, amely kiszűri a legismertebb számítógép vírusokat.

#### Biztonsági másolat

A felhasználó felelőssége a rendszeres biztonsági másolatok készítése az adatokról, beleértve, de azokra nem korlátozva, a fényképeket, zenét stb. A felhasználó felelőssége gondoskodni arról, hogy ezek az adatok hozzáférhetők legyenek olyan adathordozón, amely azonnali visszatöltést tesz lehetővé a BeoMedia-ra, vagy abban az esetben, ha a BeoMedia-t kicserélik, az új BeoMedia-ra, továbbá a felhasználó felelőssége ezeknek a biztonsági másolatoknak a visszatelepítése, amikor szükséges.

Egy biztonsági másolatot elhelyezhet irodai számítógépén, vagy más külső eszközön, például hordozható merevlemezen, vagy átmásolhatja az adatokat CD vagy DVD lemezre.

Ha javításra beadja a BeoMedia-t, adatairól készítsen biztonsági másolatot. A javítás részeként, gyakran szükségessé válik az adathordozó formázása, és az ilyen formázás következménye az adatvesztés, amely előzetes figyelmeztetés nélkül megy végbe.

Bang & Olufsen nem tehető felelőssé semmilyen adatvesztésért.

#### Adatok visszatelepítése

A BeoMedia PC szoftver szempontjából "meghajtó"-ként van konfigurálva. Ha vissza kell telepítenie a biztonsági másolatot, akkor erre a meghajtóra kell az adatokat átmásolnia. Ezt a BeoPlayer-en, a BeoPort-on vagy a BeoConnect-en keresztül kell elvégezni, a szokásos "fogd-és-vidd" módszerrel.

#### Vírusirtó program

Egy vírustámadás komoly következményekkel járhat, és könnyen rendszer összeomlást és fontos adatok elvesztését eredményezheti. Komolvabb esetekben a BeoMedia-t be kell adni javításra. A vírustámadás miatt szükségessé vált javítás NEM garanciális. A BeoMedia tartalmaz egy vírusirtó programot. A program megvéd a vírusfertőzéssel szemben és felismeri a leggyakoribb hacker programokat. A program automatikusan frissül legalább öt éven át az interneten keresztül, abban az esetben ha a BeoMedia folyamatosan csatlakozik az internethez. A program késedelem nélkül települ és figyelmeztetés nélkül eltávolít minden vírussal fertőzött fájlt. Következésképpen, ha átküldött egy fáilt a BeoMedia-ra és nem találja azt, ez lehet az ok.

Bang & Olufsen nem tehető felelőssé semmilyen vírustámadás miatt bekövetkezett veszteségért.

#### Jogi információk

Az útmutatóban említett terméknevek más vállalatok védjegyei vagy bejegyzett védjegyei lehetnek.

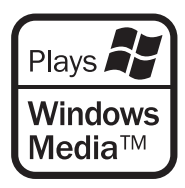

A termék egyes részei a Microsoft Windows Media technológiáit alkalmazzák. Copyright © 1999– 2002 Microsoft Corporation. Minden jog fenntartva. A Microsoft, a Windows Media és a Windows logó a Microsoft Corporation bejegyzett védjegyei az Amerikai Egyesült Államokban és/ vagy más országokban.

Kérjük vegye figyelembe, hogy a Bang & Olufsen, semmilyen körülmények között sem felelős, semmilyen olyan alkalomszerű vagy közvetett kárért, amely a szoftver használata vagy nem használhatósága miatt következik be. A BeoMedia magában foglalja a Windows XP egy korlátozott változatát. Ennek a változatnak a használatához, el kell olvasnia a jobb oldalon található EULA feltételeket.

Megjegyzés! Az EULA kikötései angol nyelvűek, mivel a jogi szövegek országonként változnak, és nem fordíthatók le rövid úton. Jelenleg ennek a szövegnek jogilag elfogadható fordítása nem áll rendelkezésre.

#### **EULA Terms**

You have acquired a device, BeoMedia 1, that includes software licensed by AmiTech from Microsoft Licensing, GP or its affiliates. Those installed software products of MS origin, as well as associated media, printed materials, and online or electronic documentation, are protected by international intellectual property laws and treaties. The SOFTWARE is licensed, not sold. All rights reserved.

IF YOU DO NOT AGREE TO THIS END USER LICENSE AGREEMENT EULA, DO NOT USE THE DEVICE OR COPY THE SOFTWARE. INSTEAD, PROMPTLY CONTACT AMITECH FOR INSTRUCTIONS ON RETURN OF THE UNUSED DEVICE; FOR A REFUND. ANY USE OF THE SOFTWARE, INCLUDING BUT NOT LIMITED TO USE ON THE DEVICE, WILL CONSTITUTE YOUR AGREEMENT TO THIS EULA (OR RATIFICATION OF ANY PREVIOUS CONSENT).

GRANT OF SOFTWARE LICENSE. This EULA grants you the following license:

You may use the SOFTWARE only on the DEVICE.

NOT FAULT TOLERANT. THE SOFTWARE IS NOT FAULT TOLERANT. AMITECH HAS INDEPENDENTLY DETERMINED HOW TO USE THE SOFTWARE IN THE DEVICE, AND MS HAS RELIED UPON AMITECH TO CONDUCT SUFFICIENT TESTING TO DETERMINE THAT THE SOFTWARE IS SUITABLE FOR SUCH USE.

NO WARRANTIES FOR THE SOFTWARE. THE SOFTWARE is provided AS IS and with all faults. THE ENTIRE RISK AS TO SATISFACTORY QUALITY, PERFORMANCE, ACCURACY, AND EFFORT (INCLUDING LACK OF NEGLIGENCE) IS WITH YOU. ALSO, THERE IS NO WARRANTY AGAINST INTERFERENCE WITH YOUR ENJOYMENT OF THE SOFTWARE OR AGAINST INFRINGEMENT. IF YOU HAVE RECEIVED ANY WARRANTIES REGARDING THE DEVICE OR THE SOFTWARE, THOSE WARRANTIES DO NOT ORIGINATE FROM, AND ARE NOT BINDING ON, MS. No Liability for Certain Damages. EXCEPT AS PROHIBITED BY LAW, MS SHALL HAVE NO LIABILITY FOR ANY INDIRECT, SPECIAL, CONSEQUENTIAL OR INCIDENTAL DAMAGES ARISING FROM OR IN CONNECTION WITH THE USE OR PERFORMANCE OF THE SOFTWARE. THIS LIMITATION SHALL APPLY EVEN IF ANY REMEDY FAILS OF ITS ESSENTIAL PURPOSE. IN NO EVENT SHALL MS BE LIABLE FOR ANY AMOUNT IN EXCESS OF U.S. TWO HUNDRED FIFTY DOLLARS (U.S. \$250.00)

Limitations on Reverse Engineering, Decompilation, and Disassembly. You may not reverse engineer, decompile, or disassemble the SOFTWARE, except and only to the extent that such activity is expressly permitted by applicable law notwithstanding this limitation.

SOFTWARE TRANSFER ALLOWED BUT WITH RESTRICTIONS. You may permanently transfer rights under this EULA only as part of a permanent sale or transfer of the Device, and only if the recipient agrees to this EULA. If the SOFTWARE is an upgrade, any transfer must also include all prior versions of the SOFTWARE.

EXPORT RESTRICTIONS. You acknowledge that SOFTWARE is subject to U.S. export jurisdiction. You agree to comply with all applicable international and national laws that apply to the SOFTWARE, including the U.S. Export Administration Regulations, as well as end-user, end-use and destination restrictions issued by U.S. and other governments. For additional information see http://www.microsoft.com/exporting/.

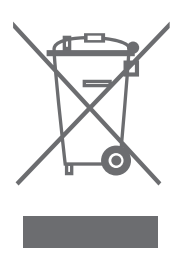

#### Az elektromos és elektronikus hulladékok kezelése (WEEE) - Környezetvédelem

Az Európai Parlament és az Európai Unió Tanácsa iránvelvet adott ki az elektromos és elektronikus berendezések hulladékaira vonatkozóan. Az irányelv célia, hogy megakadályozza az elektromos és elektronikus berendezések hulladékainak keletkezését, továbbá hogy ösztönözze az említett hulladék újrafelhasználását, újrahasznosítását és egyéb hasznosítását. Az irányelv egyaránt érinti a gyártókat, a forgalmazókat és a fogyasztókat. Az elektromos és elektronikus berendezések hulladékairól szóló irányely a gyártókat és a fogyasztókat egyaránt kötelezi az elektromos és elektronikus készülékek körnvezetkímélő ártalmatlanítására, a készülékekben és hulladékaikban lévő anyagok vagy energiák újrahasznosítására vagy visszanyerésére. Az elektromos és elektronikus hulladékokat nem szabad a háztartási hulladék közé helyezni; mindenfaita elektromos és elektronikus készüléket és alkatrészt külön összegyűjtve kell ártalmatlanítani.

Az újrafelhasználás, újrahasznosítás és egyéb módon való visszanyerés céliából összegyűitendő termékeket és készülékeket az itt látható ábra jelöli. Azzal, hogy az országában működő hulladékgyűjtő rendszert használia az elektromos és elektronikus készülékek ártalmatlanítására, óvia a környezetet. az emberek egészségét, és hozzájárul a természeti erőforrások megfontolt és ésszerű felhasználásához. Az elektromos és elektronikus készülékek és hulladékok összegyűjtésével megelőzhető az elektromos és elektronikus termékekben és készülékekben található veszélyes anyagokkal való körnvezetszennvezés lehetősége. Bang & Olufsen képviselője készséggel nyújt útmutatást és tanácsot az országában előírt hulladék-ártalmatlanítási eljárásról.

#### Tájékoztatás ...

A Bang & Olufsen termékeinek tervezésekor és kifejlesztésekor maximálisan figyelembe vesszük a felhasználók igényeit. Mindent megteszünk annak érdekében, hogy a készülékek kezelése egyszerű és kényelmes legyen.

Reméljük, Ön is megosztja velünk a Bang & Olufsen készülékkel szerzett tapasztalatait. Termékeink fejlesztését minden kritika segíti, legyen az pozitív vagy negatív.

#### Köszönjük!

Ha kapcsolatba kíván lépni velünk, látogasson el weboldalunkra: www.bang-olufsen.com

vagy írjon címünkre:

Bang & Olufsen a/s BeoCare Peter Bangs Vej 15 DK–7600 Struer

vagy faxoljon: Bang & Olufsen BeoCare +45 97 85 39 11 (fax) Ez a termék megfelel a 89/336/EGK és a 73/23/EGK számú irányelvnek.

www.bang-olufsen.com